## بسمه تعالى

راهنمای ثبت سوال در سامانه آزمون آنلاین واحد تهران جنوب

## مخصوص اساتيد

به اطلاع اساتید محترم می رساند اداره کل فناوری اطلاعات و ارتباطات با حمایت ریاست محترم واحد و مدیر کل محترم فناوری اطلاعات و ارتباطات استان تهران در فرصتی محدود و با تلاش مجدانه پرسنل خود اقدام به طراحی و پیاده سازی سامانه امتحانات برخط واحد تهران جنوب نمود، که خوشبختانه به مرحله اجرا رسیده و امکان استفاده از آن مهیا گردیده است لذا از اساتید گرامی برای ثبت سوالات امتحانی خود تقاضا دارد پس از مطالعه راهنمای ذیل به سایت خدمات آموزشی واحد به آدرس NewEnroll.azad.ac.ir

مراجعه نموده و نسبت به ثبت سوالات اقدام نمایند. این سامانه در این ترم برای کلاس های زیر حد نصاب اجرا خواهد شد. لذا از اساتید محترمی که کلاس زیر حد نصاب دارند خواهشمند است در این سامانه سوال خود را ثبت نمایند.

راهنمای ثبت آنلاین سوالات

۱- پس از ورود به سامانه جهت ثبت سوالات گزینه آزمون آنلاین در سامانه امتحانات را انتخاب نمائید

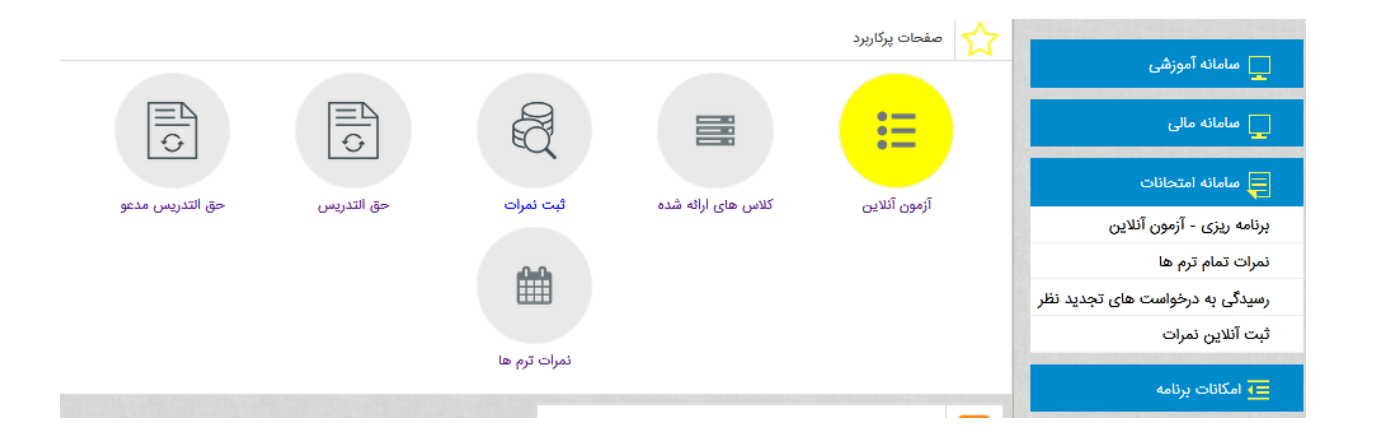

۲- با انتخاب گزینه آزمون آنلاین، اطلاعات دروس خود را مشاهده خواهید نمود. جهت دانلود فرم خام سوالات هر درس گزینه دانلود را انتخاب نموده و سپس با استفاده از فایل دانلود شده سوالات خود را در متن آن تایپ نمائید.

|                    |             |                        |              |                        | ع فنی و مهندسی<br>بع ولیعصر | عائات مجته<br>عائات مجته | ستورالعمل امت<br>ستورالعمل امت | ائلود ده<br>ائلود ده |
|--------------------|-------------|------------------------|--------------|------------------------|-----------------------------|--------------------------|--------------------------------|----------------------|
| دانشگاه            | جلسه امتحان | دائلود فايل خام سوالات | آزمون آئلاین | تاريخ امتحان           | ئام درس                     | کد درس                   | کد کلاس                        |                      |
| فني و مهندسي       | داتلود      | ثبت و مشاهده آزمون     | دوم          | ነሥዓዓ/«ፑ/ነገ             | نظریه زبان ها و ماشین ها    | 1916                     | <i>۶ነም</i> ዋለዋ                 | ۲                    |
| فني و مهندسي       | داتلود      | ثبت و مشاهده آزمون     | اول          | <del>ነሥ۹۹</del> /«ፑ/ነ۲ | سيستمهاي عامل               | ۸ <del>۱</del> ۳۳۰       | <i>۶۱</i> ۳۲۸۵                 | •                    |
| فني و مهندسي       | داتلود      | ثبت و مشاهده آزمون     | اول          | <del>ነሥባባ/</del> «ፑ/ነ۲ | سيستمهاي عامل               | ۸ <del>۱</del> ۳۳۰       | <i>۶ነ</i> ምየእየ                 | ٢                    |
| فني و مهندسي       | داتلود      | ثبت و مشاهده آزمون     | اول          | <u>ነሥዓብ/«</u> ፑ/ነ۲     | سيستمهاي عامل               | ለሥሥ∘                     | ۶ነምዮአዓ                         | ٢                    |
| فني و مهندسي       | داتلود      | ثبت و مشاهده آزمون     | اول          | <u>ነሥዓብ/«</u> ፑ/ነ۲     | سيستمهاي عامل               | ۸۳۳°                     | דויייז                         | ۲                    |
| تحصيلات تكميلي     | داتلود      | ثبت و مشاهده آزمون     | اول          | <b>ነሥዓ</b> ዒ/«ፑ/ነዮ     | سيستمهاي عامل               | ለሑሑ∘                     | ۶۲۲۵۹۱                         | ۲                    |
| ن ۱ تا ۶ از ۶ مورد | ئمايش       |                        |              |                        |                             | Ċ                        | ۱ بعدو                         | قېلى                 |

جهت درج سوالات بصورت یک به یک وارد بخش ثبت و مشاهده آزمون درس مورد نظر شوید

جهت درج سوال بصورت یک به یک موارد ذیل را حتما مد نظر قرار دهید:

۱-مدت زمان آزمون حتما ثبت گردد (زمان صفر بی معنی است و دانشجو برای پاسخ دادن به زمانی که شما ثبت می نمائید نیاز دارد.) طبق دستور العمل امتحانات نیمسال دوم ۹۸-۹۹ حداکثر زمان آزمون ۷۵ دقیقه منظور گردد.

۲- چنانچه سوالات شما قابل تایپ کردن باشدحتما از گزینه افزودن سوال استفاده نمائید.در شرایطی که سوال حاوی فرمول های پیچیده و یا شکل باشد از گزینه آپلود فایل استفاده نموده و چک باکس زیر را تیک بزنید.
۳- در صورت داشتن توضیح در امتحان، توضیحات لازم را در باکس سفید رنگ مربوط تایپ نمائید.

| پرينت صفحه                                     |                                                | اي عامل                                                   | سيستمه                        |                                               |                                        | <mark>ک</mark> جستجو در مئو 🔍 🔾 |
|------------------------------------------------|------------------------------------------------|-----------------------------------------------------------|-------------------------------|-----------------------------------------------|----------------------------------------|---------------------------------|
| تعداد<br>دانشجو<br>: ۲۵                        | ساعت<br>امتحان<br>: اول                        | تاريخ<br>امتحان :<br>۱۳۹۹,۰۴٫۱۲                           | نام درس :<br>سیستمهای<br>عامل | کد<br>درس<br>۱:                               | کد<br>کلاس :<br>۶۱۳۲۸۵                 | 🗖 سامانه آموزشی                 |
|                                                |                                                | ۲: ۲                                                      | بارم نمره سوالات ایجاد شد     | د شده : ۱                                     | تعداد سوالات ایجا                      | سامانه مالی                     |
| قط در شرایطی که                                | ، سوال استفاده نمایید و ف                      | نزودن سوال جدید و تایپ                                    | :<br>ثبت سئوالات از قسمت ا    | مقدور تلاش كنيد جهت                           | استاد محترم حتى اله                    | 📮 سامانه امتحانات               |
|                                                | کس زیر را تیک بزنید.                           | ایل استفاده نموده چک با                                   | ، دشوار می باشد از آپلود ف    | تایپ فرمول ویا شکل                            |                                        | برنامه ریزی - آزمون آنلاین      |
| آپلود می شود                                   | نمه سوالات در داخل یک فایل                     | آزمون تعریف سوال ندارد و ه                                |                               |                                               | مدت زمان آزمون :                       | نمرات تمام ترم ها               |
| ادا. دا فرمت                                   | يكبورة سوال آدامد ذماديد فا                    | ن پیوست برای آزمون :<br>توانید کار امتحاض ا به صورت       | فايز                          | )<br>نور که به دانت ور به منا                 | تحفيد ما ماً:                          | رسیدگی به درخواست های تجدید نظر |
| <u>, i</u> i i i i i i i i i i i i i i i i i i | یت ورق شوان ،پیود تشیید. د<br>ببایت آپلود کنید | واید کل استخال را به طورت<br>- pdf - jpg و حداکثر ۲۰۰ کیل | ن<br>png                      | رمون ده به دادسچو به عنوا<br>پش داده می شود : | توصیحات درباره از<br>راهنمای آزمون نما | ثبت آنلاین نمرات                |
|                                                |                                                |                                                           |                               |                                               |                                        | 😑 امکانات پرنامه                |
|                                                |                                                |                                                           |                               |                                               |                                        |                                 |
|                                                |                                                |                                                           |                               |                                               |                                        |                                 |
|                                                |                                                |                                                           |                               | رات                                           | √ ذخيره تغيي                           |                                 |
| نزودن سوال جدید                                | یست درس ها 🗸 اف                                | ون بازگشت به ا                                            | راهنمای آزمر                  |                                               |                                        |                                 |

۴-برای ثبت سوال روی دکمه افزودن سوال جدید کلیک نموده و صفحه زیر را مشاهده نمائید. جهت انتخاب نوع سوال می توانید از گزینه نوع سوال، حالات تستی و یا تشریحی را انتخاب نمائید.

۵-اگر سوال تشریحی انتخاب شود کافی است متن سوال را تایپ نمائید.

| پرينت صفحه                |                         | باي عامل                        | سيستمه                         |                      |                         |             | جستجو در منو               |
|---------------------------|-------------------------|---------------------------------|--------------------------------|----------------------|-------------------------|-------------|----------------------------|
| تعداد<br>دانشجو<br>۲۵ :   | ساعت<br>امتحان<br>: اول | تاريخ<br>امتحان :<br>۱۳۹۹.۰۴٫۱۲ | نام درس :<br>مىيستمهاي<br>عامل | کد<br>درس :<br>۲۳۳۰۰ | کد<br>کلاس :<br>۶۱۳۲۸۵  |             |                            |
|                           | 8                       |                                 | ات سوال امتحانی                | جزئيا                |                         |             | 🔤 سامانه مالئ              |
| فقط در شرایطی که تایپ     |                         |                                 | رماييد                         | ئیات سوال دقت بف     | م لطفا در وارد کردن جز  | استاد محتره | 📮 سامانه امتحانات          |
|                           |                         |                                 |                                |                      | :                       | عثوان سوال  | برنامه ریزی - آزمون آنلایر |
| فا <u>یل</u> آپلود می شود |                         |                                 |                                |                      |                         |             | نمرات تمام ترم ها          |
| ید. فایل با فرمت pdf      |                         |                                 |                                |                      |                         |             | رسیدگی به درخواست های      |
|                           |                         |                                 | •                              | ېد                   | نوع سوال : انتخاب نمايا |             | ثبت آنلاین نمرات           |
|                           |                         |                                 | مثلا ۲.۵ یا ۳                  |                      | بارم تمرہ : ہ           |             | 主 امکانات برنامه           |
|                           | ن داده می شود           | ها در برگه دانشجو نمایش         | براساس این ترتیب سوال          |                      | ب نمایش :               | ترتي        |                            |
|                           |                         |                                 |                                |                      |                         |             |                            |
|                           | ال انصراف               | 🗸 ذخیرہ سو                      |                                |                      |                         |             |                            |
|                           |                         |                                 |                                |                      |                         |             |                            |
| √افزودن سوال جدید         | ليست درس ها             | زمون بازگشت به                  | راهتمای آز                     |                      |                         |             |                            |

## ۶-اگر نوع سوال بصورت تستی انتخاب شود صفحه زیر را مشاهده خواهید نمود. دراین صفحه متن سوال و <u>بارم و ترتیب نمایشسوالات و گزینه ها و پاسخ صحیح</u> را برای هر سوال درج نموده و ثبت نمائید.

\*\*\* بارم سوال حتما درج گردد. \*\*\*

| تعداد<br>دانشجو       | 8                             | 📃 سامانه آموزشی                |                          |                            |
|-----------------------|-------------------------------|--------------------------------|--------------------------|----------------------------|
| ۲۵ :                  |                               |                                |                          |                            |
|                       |                               |                                | عنوان سوال :             | سامانه مالئ                |
| فقط در شرایطی که تایپ |                               |                                | نمونه سوال تستی          | 📮 سامانه امتحانات          |
|                       |                               |                                |                          | برنامه ریزی - آزمون آنلایر |
| فایل آپلود می شود     |                               | •                              | نوع سوال :  چند گزینه ای | نمرات تمام ترم ها          |
| یید. فایل با فرمت pdf |                               | مثلا ۲.۵ یا ۳                  | بارم تمره : 🛛            | رسیدگی به درخواست های      |
|                       | گه دانشجو نمایش داده می شود   | براساس این ترتیب سوال ها در بر | ترتيب نمايش :            | ثبت آنلاین نمرات           |
|                       | 💿 پاسخ درست                   |                                | متن گزینه ۱ :            | =€ امکانات برنامه          |
|                       | 🔘 پاسخ درست                   |                                | متن گزینه ۲ :            |                            |
|                       | 💿 پاسخ درست                   |                                | متن گزینه ۳ :            |                            |
|                       | 💿 پاسخ درست                   |                                | متن گزینه ۴ :            |                            |
| √افزودن سوال جديد     | <ul> <li>خيره سوال</li> </ul> |                                |                          |                            |

۷- پس از ثبت، سوالات در پایین صفحه قابل مشاهده، ویرایش و حذف می باشد.

| دانشجو<br>۲۵ |                | ــــــ<br>امتحان<br>: اول              | ن :<br>۱۳۹۹                        | - ريی<br>امتحار<br>۱۴٫۱۲۰,         | -۱۰ -رس .<br>سیستمهاي<br>عامل               | <br>درس<br>:                                     | کلاس :<br>۲۱۳۲۸۵              | 📘 سامانه آموزشی                 |
|--------------|----------------|----------------------------------------|------------------------------------|------------------------------------|---------------------------------------------|--------------------------------------------------|-------------------------------|---------------------------------|
|              |                |                                        |                                    |                                    |                                             | <del>۱۳۳</del> ۰                                 |                               | 🗖 سامانه مالی                   |
|              |                | - 1 - 1 - 1 - 1 - 1 - 1                |                                    | ۲: ۰                               | نمرہ سوالات ایجاد شدہ<br>مالدہ ایت          | ده:۱ بارم                                        | تعداد سوالات ایجاد شد         | 💻 سامانه امتحانات               |
| مرايطي ده    | و فقط در ہ     | ن استفاده نمایید.<br>زیر را تیک بزنید. | بدید و نایپ سوار<br>موده چک باکس ز | زودن سوال ج<br>یل استفادہ نہ       | متوالات از قسمت او<br>ِ می باشد از آپلود قا | ور تلاس کنید جهت نبت :<br>پپ فرمول ویا شکل دشوار | استاد محترم حتی المقدو<br>تای | برنامه ریزی - آزمون آنلاین      |
| شود          | ایل آپلود می   | الات در داخل یک ف                      | بوال ندارد و همه سو                | آزمون تعريف م                      |                                             |                                                  | مدت زمان آزمون :              | نمرات تمام ترم ها               |
|              | د. فایل با فره | رق سوال آيلود ثمايي                    | زمون :<br>ن را به صورت یک ور       | ، پیوست برای آز<br>توانید کل امتحا | فایل<br>می                                  | که به دانشخو به عنوان                            | <ul> <li></li></ul>           | رسیدگی به درخواست های تجدید نظر |
|              |                | ُپُلود کنید                            | داکثر ۲۰۰ کیلوبایت آ               | - pdf - jpg و ح                    | png                                         | داده می شود :                                    | راهنمای آزمون نمایش           | ثبت آنلاین نمرات                |
|              |                |                                        |                                    |                                    |                                             |                                                  | توضيحات                       | 👥 امکانات برنامه                |
|              |                |                                        |                                    |                                    |                                             |                                                  |                               |                                 |
|              |                |                                        |                                    |                                    |                                             | in.                                              | تاسفت <b>م</b> ىچە بر         |                                 |
|              |                |                                        |                                    |                                    |                                             |                                                  | - Jun - Ju                    |                                 |
| وال جديد     | ~ افزودن سو    | درس ها                                 | بازگشت به لیست د                   | 0                                  | راهنمای آزمو                                |                                                  |                               |                                 |
| ں حذف        | ويرايش         | فايل پيوست                             | میزان سختی                         | بارم ثمره                          | ئوع سوال                                    | عتوان سوال                                       | ترتيب نمايش                   |                                 |
| ×            | D.             | ندارد                                  | ساده                               | ۲                                  | تشريحى                                      | ایف سیستم را توضیح دهید؟                         | ۱ وظا                         |                                 |

هم اکنون می توانید سوالات ثبت شده این درس را به کلیه کد کلاس های دیگر همین درس و دیگر کلاس های موازی با این درس کپی نمائید.

با آرزوی موفقیت

اداره کل فناوری اطلاعات و ارتباطات

دانشگاه آزاد اسلامی واحد تهران جنوب

1899/08/28